## The 2017 Fundamentals of GaBreeze Training

# Welcome to the HRA/Flexible Benefits Training for GaBreeze

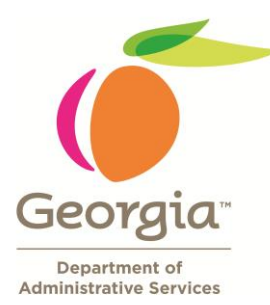

Human Resources Administration / Flexible Benefits

## The Fundamentals of GaBreeze

June 26, 2017

Human Resources Administration Goal:

Provide effective talent management solutions so agencies may attract, develop, and retain quality talent in an efficient manner to enhance organizational performance

## AGENDA: Fundamentals of GaBreeze

**Topics to Discuss** 

- Business Rules
- Data Entry
- Processing of Leaves
- Reports
- Employer Website (ERWS) Navigation
- ABBR
- Disability / Life Claims
- Legal
- Resources

## **Business Rules**

### **Agency Profile**

- Located on the GaBreeze Employer's Website (ERWS)
  - Only Benefits Administrator(s) can add other users to the agency's profile
    - -User ID & Password from GaBreeze
      - Access Reports
    - If an employee, who is a Basic or Administrative User, terminates employment with the agency, the person's contact information should be immediately deleted
      - Select the terminated employee in the Agency Profile page
      - Select "Delete this Contact" on the Agency Contact Detail page

Prevents inappropriate access to agency information

### **Benefits Coordinator Actions**

- Timely HR entry of the Newly Hired employment data to reflect active, retirement or terminated status
- DO NOT ENTER future dated transactions

### **New Hires**

**Employee Actions** 

- New hires will need to go online to the GaBreeze website within their 30 day election window. The window begins when GaBreeze gets their newly eligible status
- To make changes to their enrollment (still within their election window), employee should contact the GaBreeze Benefits Call Center 1-877-342-7339
- Employees who fail to make selections will be defaulted to "No Coverage" for each benefit
- Go to the GaBreeze Website or Contact the GaBreeze Call Center with questions

### Rehires

- Employees who return within 30 days <u>and</u> within the same plan year are considered a "rehire"
- Coverage is reinstated with no changes
- Employees who return after 30 days <u>or</u> in a new plan year are considered a "new hire"
- Receive GaBreeze enrollment information and enroll as a new hire
- As a new hire GaBreeze changes can be made within the 30 days enrollment period

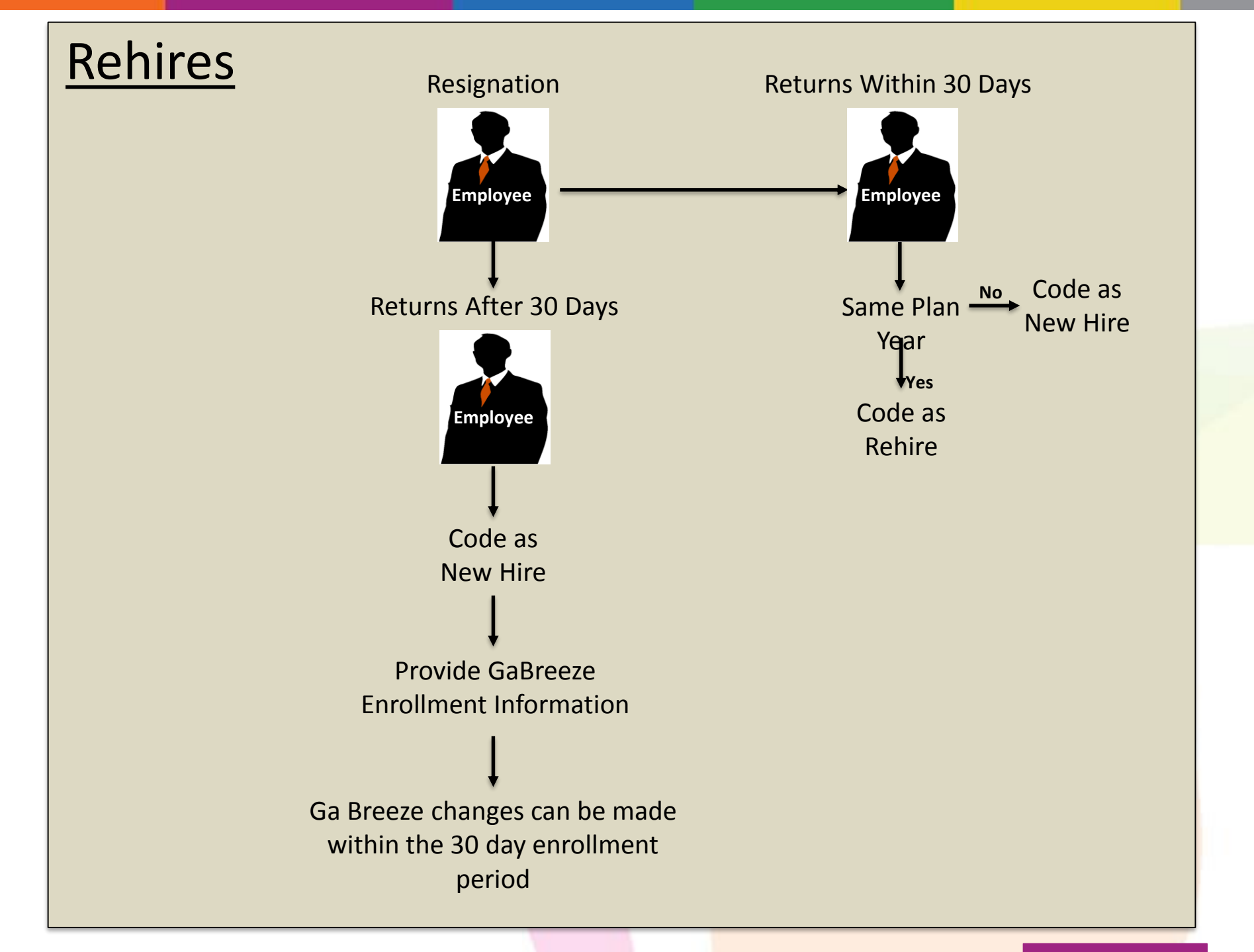

### Terminations – "16<sup>th</sup> of the Month Rule"

- Active coverage will terminate based on the effective date of the transaction or event
  - If the status date is effective <u>prior</u> to the 16<sup>th</sup> of the month, the coverage will terminate the end of the current month
     Example: Employee termed June 1, coverage ends June 30<sup>th</sup>
  - If the status date is effective <u>on or after the 16<sup>th</sup> of the month</u>, the coverage will terminate the end of the following month (deduction taken from the end of the month payroll)

Example: Employee termed June 16th, coverage ends July 31st

The exception will be STD and LTD, which ends as of the termination date

### **DO NOT ENTER future dated transactions**

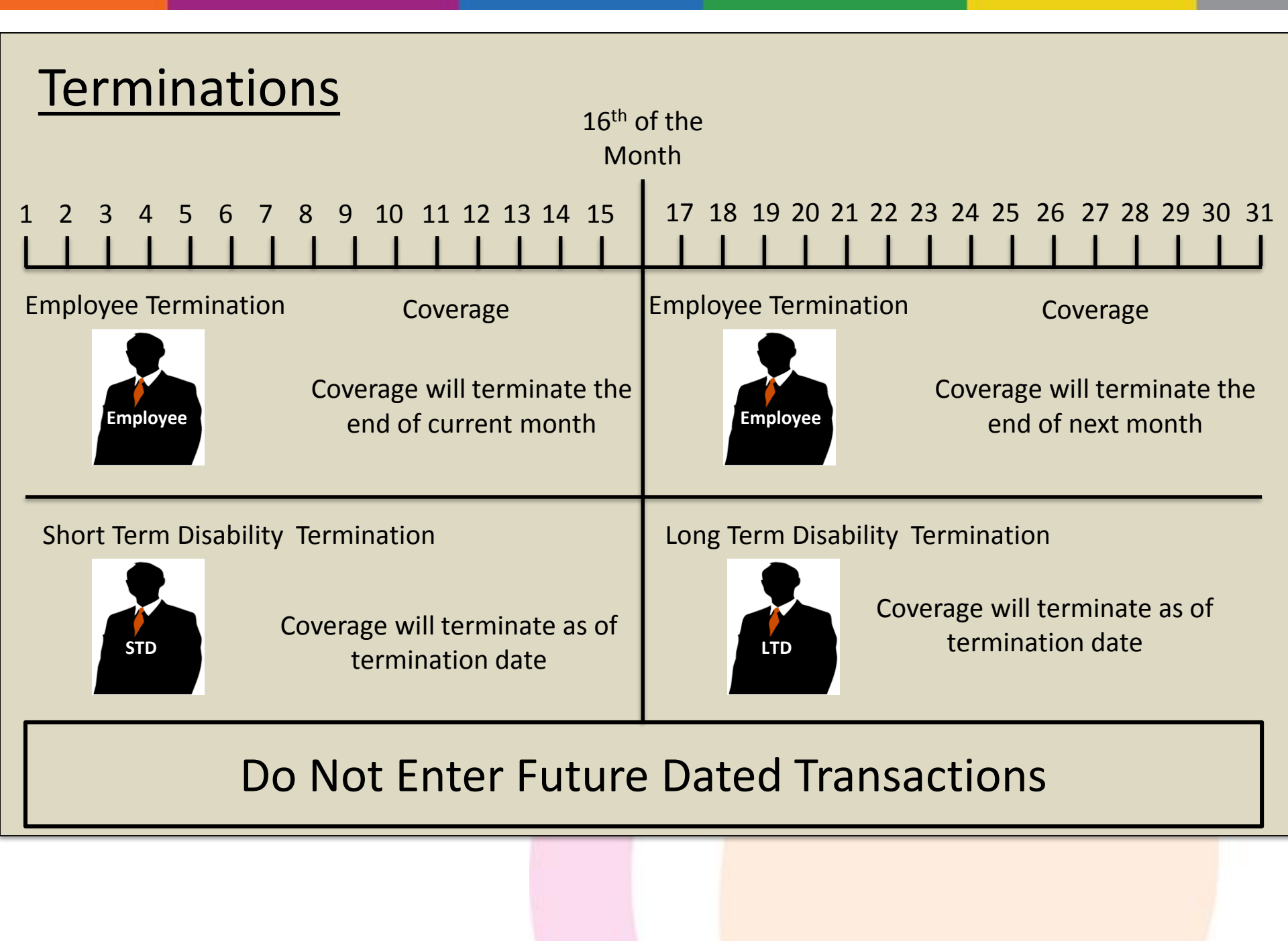

## Terminations for Summer-Paid Board of Education (BOE) employees

- Coverage for employees will end based on the termination date entered by the benefits coordinator
- **Example**: Termination date of June 1st entered; Coverage ends June 30th
- If an employee is receiving a paycheck through the end of August, the termination date entered should be September 1<sup>st</sup>

**Example**: Employee's last paycheck is August 31<sup>st</sup>, coverage will end September 30th

### End of the Year Terminations (after the 16th of December)

 If an employee terminates from employment after December 16th, the agency should not take deductions for January's coverage

If deductions are taken by the agency, a refund of premiums should be processed to the employee, including any Health Care or Dependent Care Spending Accounts contributions deducted on December 15th

Employee's coverages will end as of December 31st

Employees retiring effective January 1st who are NOT currently enrolled in a dental option, and elects a dental option during Annual Enrollment is not eligible for coverage for the new Plan Year.

 If deductions are taken by the agency, a refund of premiums should be processed

### **DO NOT ENTER future dated transactions**

## **December Terminations**

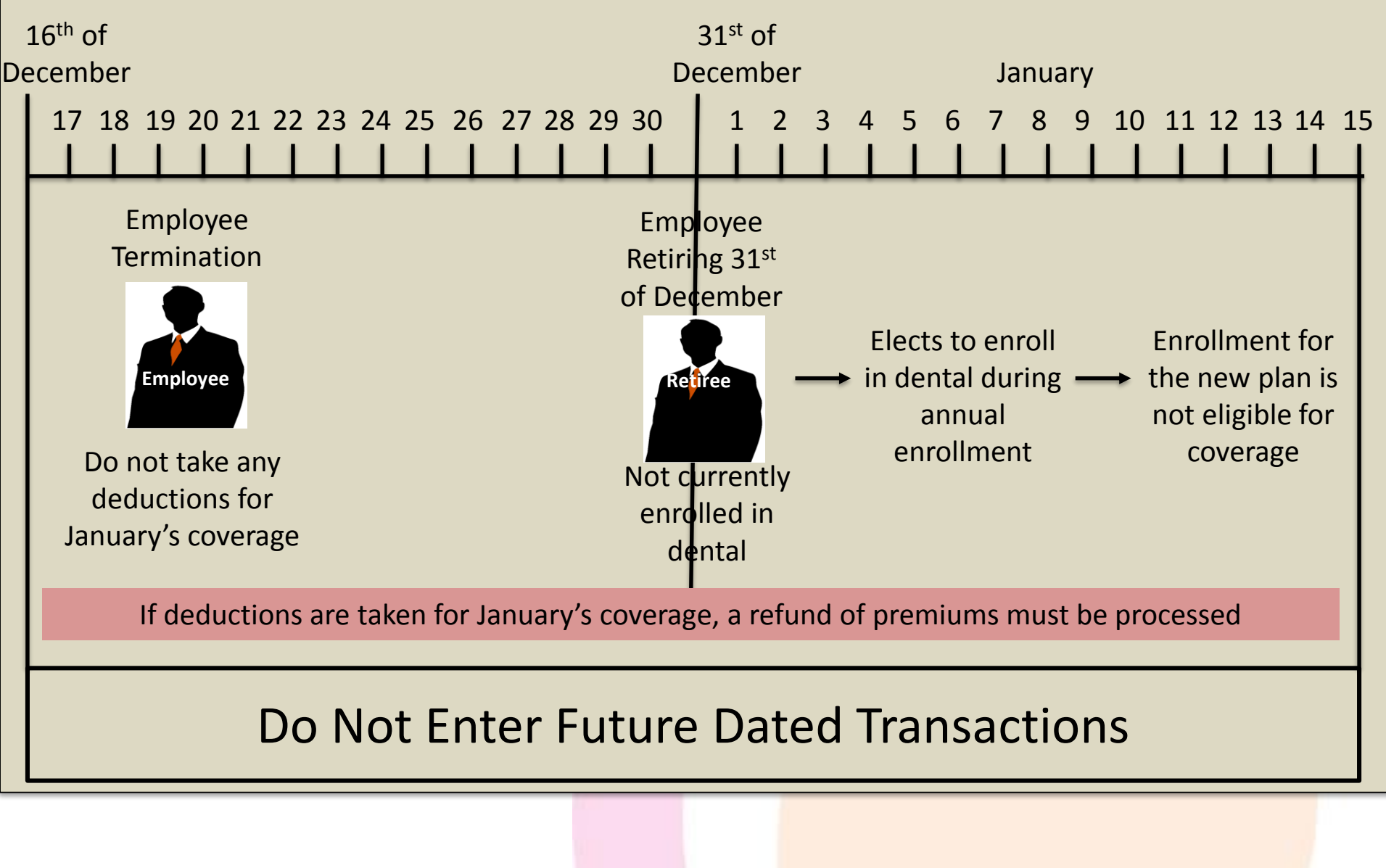

### **Employees Who Change Agencies**

- GaBreeze receives a <u>termination</u> notice from the former agency before receiving <u>eligibility</u> information from the new agency
- GaBreeze will terminate coverage and mail COBRA notices
- Once eligibility information is received, GaBreeze will remove COBRA data and coverage will continue with the new agency \*
- GaBreeze receives <u>eligibility</u> information from the new agency before receiving <u>termination</u> notice from the former agency
- New agency status will be "Pending" until termination notice is received.
- Once termination notice is received, status will be updated and coverage will continue \*\*

\* In certain instances where there is a gap of 30 days or more between determination and eligibility, the coverage will not continue automatically

\*\* If there is no gap

### Timely action of the benefits coordinator is critical to ensure accuracy

## **Employees Who Change Agencies**

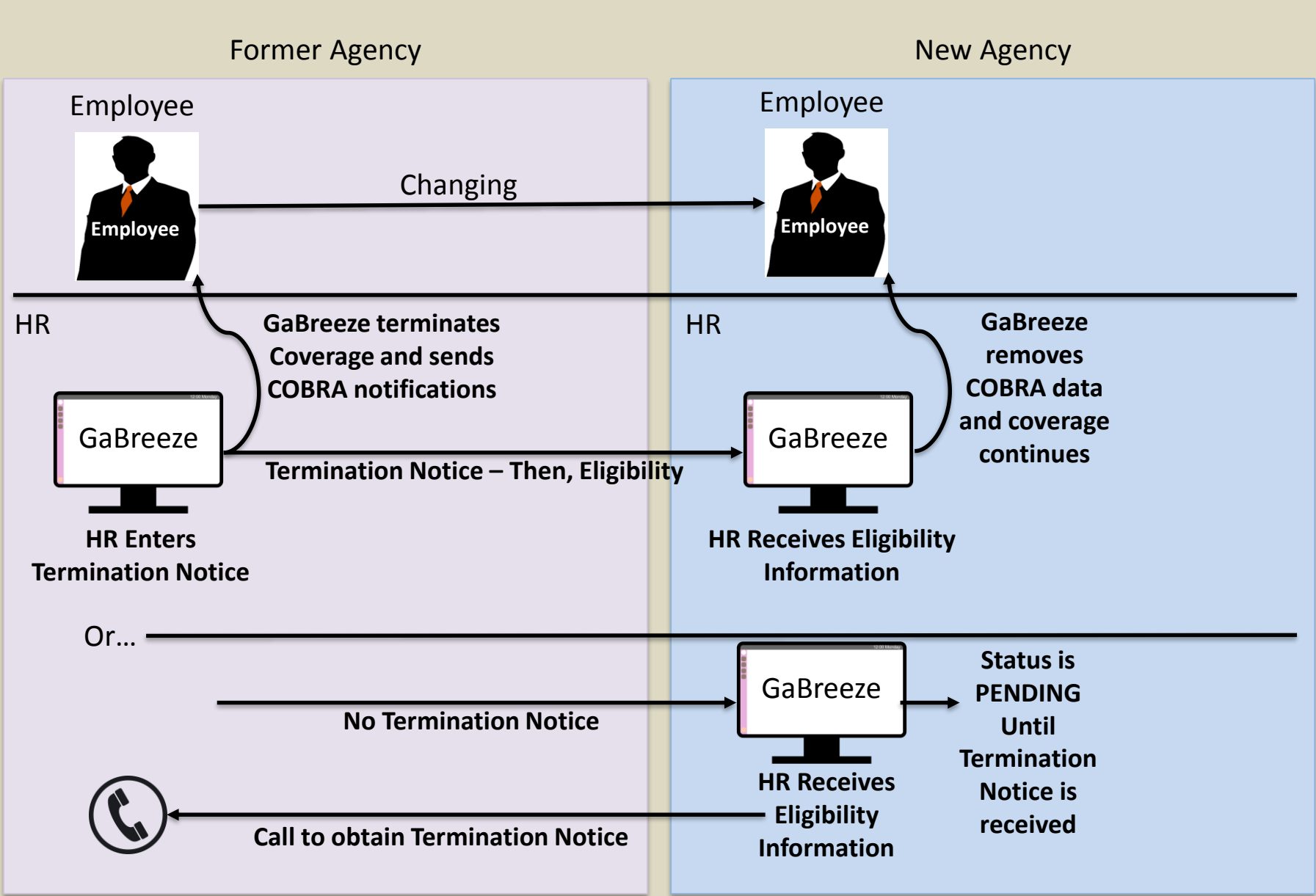

### Retiree

- Active coverage will terminate based on the effective date which is usually the first of the month
  - Retirees currently enrolled in a dental plan will automatically be enrolled in Retiree Dental as long as the employee is coded as a retiree. If Retiree record is coded as term, the system will look at the Retirement Eligibility date from the pension administrators

### **Termination Rule applies**

The 16<sup>th</sup> of the month rule applies to employees who **opt out** of Retiree Dental. If GaBreeze is notified before the 16<sup>th</sup> of the month, dental coverage will stop at the end of the current month. Notification to GaBreeze after the 16<sup>th</sup> of the month, coverage will end at the closing of the following month

### **DO NOT ENTER future dated transactions**

# What happens after the Benefits Coordinator enters a retirement status.....

- GaBreeze will mail a Confirmation Kit
- Retiree Dental information and COBRA information (Vision and Health Care FSA) if currently enrolled
- Retiree Dental is automatic; no enrollment form required
- Retiree can enroll in COBRA Vision. Health Care FSA is only through the end of the year of their retirement
- GaBreeze will direct bill Retiree and send any premium updates, unless the Retiree has a pension, in which case GaBreeze will send deduction information to the pension administrator
- The Confirmation Kit includes phone numbers to the other vendors for switching coverage to an individual policy
- Retiree can contact GaBreeze to make option/coverage changes

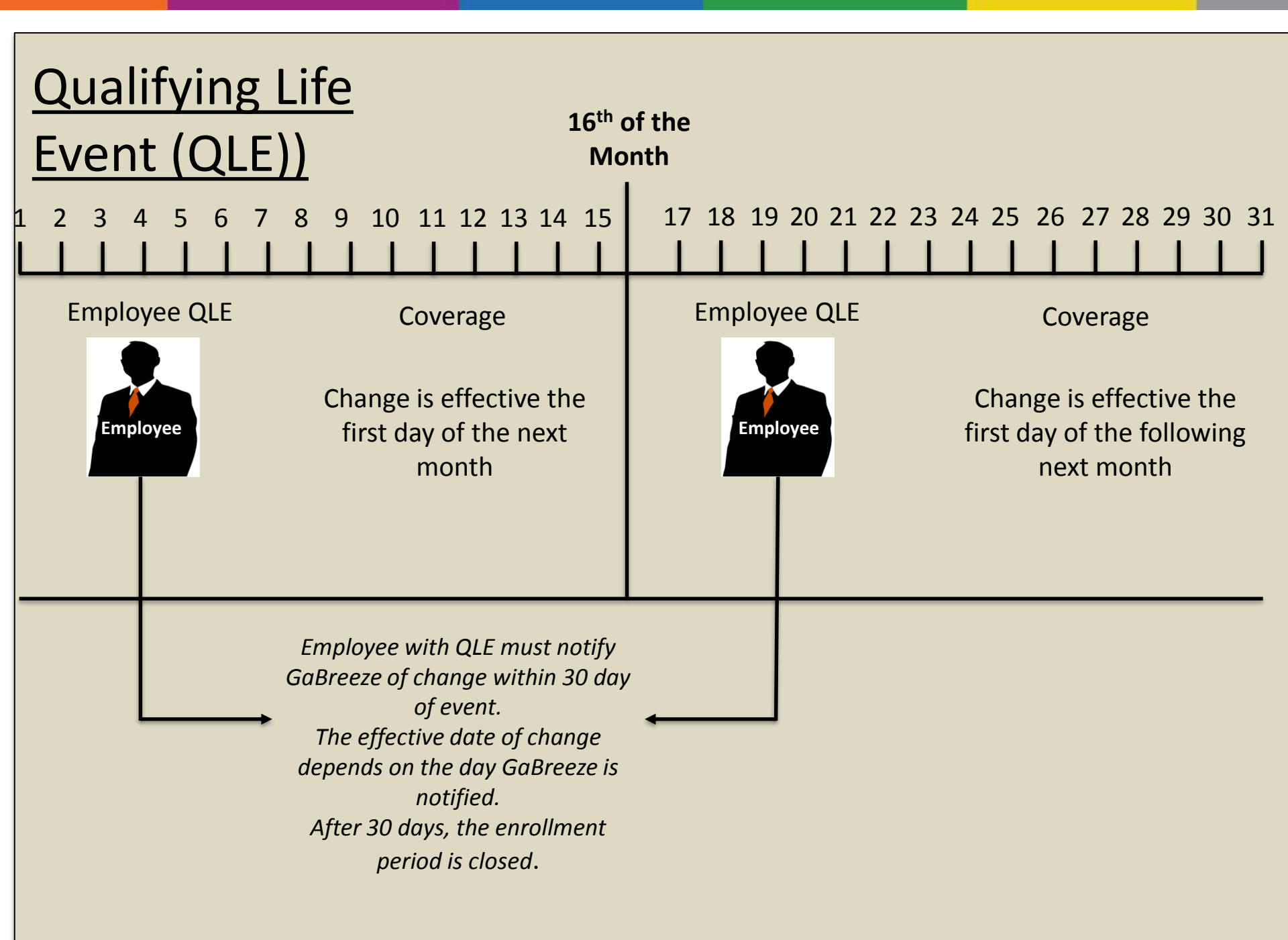

### **Qualified Life Event or Coverage Changes (QLE)**

 Qualified Life Event Changes are initiated by employees – Birth, Adoption, Marriage, Divorce, etc.

Birth and adoption are effective on the actual date of the event Marriage, Divorce - coverage will change/begin the first month following the date of **notification** 

**Example**: Married July 20<sup>th</sup>, coverage change is effective September 1st

Benefits Coordinator should inform employee to report a QLE within 30 days of the event online at GaBreeze.ga.gov or GaBreeze via phone 1-877-342-7339 (QLE Birth/Adoption has 90 days)

Supporting documentation issued to HRA.Flexbenefits@doas.ga.gov

### For Status Changes 16<sup>th</sup> Day Rule Applies

Before the 16<sup>th</sup> of the Month

 Coverage change/end effective the first day of the next month (Example: Change on June 1st; Effective July 1st)

On or after the 16<sup>th</sup> of the Month

 Coverage change/end effective the first day of the following month (Example: Change on June 16th; Effective August 1st)

Dependent Information on File

Employees will be required to update dependent data when a Qualifying Status Change (QSC) results in benefit changes or enrollment

## Data Entry

### **Data Entry**

**Corrections to SSN or Date of Birth** 

- Benefits Coordinator should make the correction in PeopleSoft or if manual, in your system
- Send notification to <u>HRA.Flexbenefits@doas.ga.gov</u> for correction in GaBreeze

## Data Entry

### **Bad Address Corrections**

- GaBreeze submits a <u>Bad Address Report</u> via Employer Website (ERWS) for employees' addresses requiring an update or correction
- Employees can update in PeopleSoft through Employee Self-Service
- Verify the proper mailing address with the employee(s)
  - 30 character per address line (includes spaces and special characters)
  - Question: If the address on the Bad Address Report is correct, what can be done to remove employee from the report?
    - Send notification to HRA.Flexbenefits@doas.ga.gov
  - NOTE: If any future mailings are returned to GaBreeze which were sent to the same address, the indicator will be automatically added back on to the employees' account

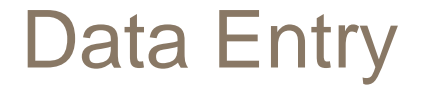

**Deleting a Row in PeopleSoft** 

- Data entry corrections require the agency to contact SAO to delete a row: <u>http://sao.georgia.gov/hcm-forms</u>
  - Please send notification of the row deletion(s) to <u>HRA.Flexbenefits@doas.ga.gov</u>

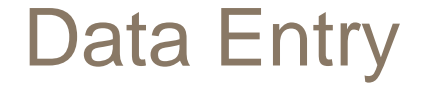

For an employee transferring from a PeopleSoft agency to a PeopleSoft agency

The terminating agency should use a "Transfer Out" code
The hiring agency should use the "Transfer In" code
If the employee is receiving a promotion as a result of the transfer, the agency can include an additional row after the Transfer In

- Action = XFR, Reason = PRO

NOTE: Using a TERM code and a HIRE or REHIRE code will cause coverage continuation errors with GaBreeze

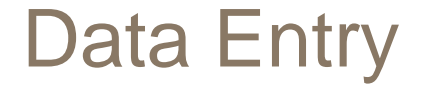

For an employee terminating from a Manual agency and hired by another Manual agency

- The terminating agency should use the "Termination Notice" Smart Form
- The hiring agency should use the "New Hire" Smart Form

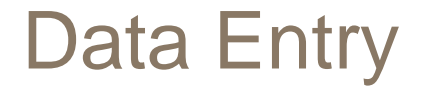

### **Action/Reason Codes for PeopleSoft Agencies**

- The complete listing of the Action Reason Codes to be utilized in PeopleSoft is located at the following URL: <u>http://doas.ga.gov/StateLocal/HRA/Benefits/pages/home.aspx</u>
  - The listing is found under the Employer Reference Materials for GaBreeze (Automated) tab
  - The listing is labeled "PeopleSoft Action Reason Code Mapping with GaBreeze"

Processing of Leave

## **Types of Leaves**

**Unpaid Leave Of Absence Processing** 

### **Benefit Coordinator Actions**

- Timely HR entry of the employment data to reflect the leave of absence and return to active status
- DO NOT ENTER any future dated transactions

### **Employee Actions**

- Employee will be direct billed from GaBreeze
- Employee is responsible for submitting payments directly to GaBreeze
- If employee has questions or concerns, refer employee to the GaBreeze Call Center 1-877-342-7339 or GaBreeze.ga.gov

## 16 Day Rule for a Leave of Absence (LOA)

### **Unpaid LOA greater than 16 days**

- NOTE: Agencies should avoid entering an unpaid leave of absence less than 16 consecutive calendar days
- If a leave is reported lasting 16 days or less, timely entry will be critical to report the employee's return to active status
- After the 16 days, GaBreeze will stop providing premium calculations to agencies
- GaBreeze mails bills directly to employees, receives and processes payments from employees during the unpaid Leave of Absence
- Active coverage will terminate based on the effective date of the transaction or event
- If the LOA status date is effective <u>prior</u> to the 16<sup>th</sup> of the month, the coverage will terminate the end of the current month
- If the LOA status date is effective <u>on or after</u> the16<sup>th</sup> of the month, the coverage will terminate the end of the following month

## LOA Processing

### **Donated Leave**

- If an employee is granted donated leave, the agency will need to place the employee back in active status. This will notify GaBreeze to stop direct billing the employee
  - Employees are responsible for paying previous bills issued
  - Agency cannot recoup any premiums prior to the Donated Leave
- Once the donated leave has exhausted, the agency will place the employee back into an unpaid Leave of Absence status
- This will notify GaBreeze to restart the direct billing process

## LOA Processing

### Workers' Compensation

- If an employee is receiving benefits from Workers' Compensation, the employee is not to use accrued paid leave (Sick, Annual; Personal)
- The agency should place the employee in an unpaid Leave of Absence status. GaBreeze will direct bill the employee for their Flexible Benefits
- The agency should maintain the employee in an unpaid Leave of Absence status until the employee returns to active status
- Do not resume deductions until notified by GaBreeze

## Employees returning from Leave of Absence Without Pay

- Employees, who go on a Leave of Absence Without Pay and cross Plan Years, will be given an enrollment opportunity upon return to Active status
  - If the employee paid premiums while on unpaid LOA, and makes no changes during their enrollment period upon return to Active Status, benefits will rollover into the new Plan Year with the exception of Spending Accounts
- If the employee did not pay, no coverage will show on GaBreeze
- Employee will be given an enrollment opportunity subject to applicable penalties, i.e. EOI/SOH, supporting documentation
  - **Do not reinstate** deductions unless indicated by GaBreeze on the Benefit Deduction Report/File
  - If employee makes benefit selections upon return, GaBreeze will report new deductions via the Benefit Deduction Report/File

## LOA Availability Matrix

#### What Plans do Employees have access to while on leave of absence

The below table details the plans the employee is able to keep coverage in upon going on leave, provided they had coverage in the respective plan as an active employee.

| Plan\Leave                   | Unpaid LOA<br>(LOANP)  | Unpaid FMLA<br>(LOAFM) | Unpaid Military<br>(LOAMIL) | Ret. To Work Reduced<br>Hrs<br>(RTWRH) |
|------------------------------|------------------------|------------------------|-----------------------------|----------------------------------------|
| Direct Billing               | Y                      | Y                      | Y                           | Y                                      |
| *Dental                      | Y                      | Y                      | Y                           | Y                                      |
| Vision                       | Y                      | Y                      | Y                           | Y                                      |
| *Short Term Disability       | Y                      | Y                      | N                           | Y                                      |
| *Long Term Disability        | Y                      | Y                      | N                           | Y                                      |
| *Critical Illness (EE)       | Y                      | Y                      | Y                           | Y                                      |
| *Spouse Critical Illness     | Y                      | Y                      | Y                           | Y                                      |
| AD&D                         | Y                      | Y                      | N                           | Y                                      |
| *Long Term Care <sup>1</sup> | Y                      | Y                      | Y                           | Y                                      |
| Employee Life                | Y                      | Y                      | Y                           | Y                                      |
| Spouse Life                  | Y                      | Y                      | Y                           | Y                                      |
| Child Life                   | Y                      | Y                      | Y                           | Y                                      |
| Health Care Spending         | Y (Through end of      | Y (Through end of      | Y (Through end of           | Y (Through end of                      |
| Account                      | originating plan year) | originating plan year  | originating plan year       | originating plan year                  |
| Dependent Care               | N                      | N                      | Y (Through end of           | N                                      |
| Spending Account             |                        |                        | originating plan year       |                                        |
| Legal                        | Y                      | Y                      | Y                           | Y                                      |

### General Rules:

<sup>1</sup> - Note, for employees on an unpaid leave, Alight Solutions does not bill via DBP for LTC deductions, rather the carrier bills the enrollee directly.

- Leave without Pay: Can continue coverage via direct billing through the end of the 12th calendar month following the beginning of the unpaid leave After 12 months, the customer will be offered COBRA dental and vision. (Alight Solutions calculates the 12 months - a term status may or may not be sent) Note: the HCSA can be continued through the end of the plan year in which the leave began. The DCSA will end effective the date of the status change - Military Leave: can continue through the end of the 24th month following the beginning of the leave

Note: the HCSA and DCSA can be continued through the end of the plan year in which the military leave began.

\*This option has an Armed Conflict Clause. Refer to the Summary Plan Description for more information. This clause does not limit the enrollment into the plan, rather how the plan claims are approved.

### What Employees can do when

| Seconaria) anya Tyma    |                              | Uppoid EMLA                     | Uppoid Militory                  | Boturn to Work Doducod           |
|-------------------------|------------------------------|---------------------------------|----------------------------------|----------------------------------|
| Scenano/Leave Type      | Unpaid LOA                   | Unpaid FMLA                     | Unpaid Military                  | Return to work Reduced           |
|                         |                              |                                 |                                  | Hours                            |
| Return to Work 30-Day   | N, active coverages are      | Y, Any allowable change for     | Y, Any allowable change for      | Y, Any allowable change for      |
| Coverage change period, | defaulted to the coverage    | plans available with in 30      | plans available with in 30 days  | plans available with in 30 days  |
|                         | elected and maintained       | days of return to active        | of return to active status. The  | of return to active status. The  |
| *Assumes return to work | during the leave period.     | status. The customer MUST       | customer MUST notify the         | customer MUST notify the         |
| is in the same year as  | Changes to benefits can      | notify the Benefits Center if   | Benefits Center if they wish to  | Benefits Center if they wish to  |
| the leave start date    | only occur at QSC, or Return | they wish to make changes.      | make changes.                    | make changes                     |
|                         | to work crossing plan years  |                                 |                                  |                                  |
| Start LOA 30-Day        | N/A – No changes allowed     | Only Reduce or drop             | Only Reduce or drop              | Only Reduce or drop              |
| Coverage Change Period  | Note: DCSA is dropped        | coverage, including dropping    | coverage, including dropping     | coverage, including dropping     |
| -                       | automatically                | dependents in coverage at       | dependents in coverage at the    | dependents in coverage at the    |
|                         |                              | the time of going on leave.     | time of going on leave. The      | time of going on leave. The      |
|                         |                              | The customer MUST notify        | customer MUST notify the         | customer MUST notify the         |
|                         |                              | the Benefits Center if they     | Benefits Center if they wish to  | Benefits Center if they wish to  |
|                         |                              | wish to make changes            | make changes                     | make changes                     |
|                         |                              | 2                               | _                                | -                                |
|                         |                              | Note: Applies only plans        | Note: Applies only plans         | Note: Applies only plans         |
|                         |                              | available, as detailed on prior | available, as detailed on prior  | available, as detailed on prior  |
|                         |                              | page.                           | page.                            | page.                            |
|                         |                              |                                 |                                  |                                  |
| Dental Waiting Period   | Waiting period should apply. | No waiting should be applied.   | No waiting should be applied.    | No waiting should be applied.    |
| (if Dental was dropped  |                              | if coverage was dropped         | if coverage was dropped when     | if coverage was dropped when     |
| while on leave)         |                              | when the leave started          | the leave started                | the leave started                |
| Annual Enrollment       | Can only Decrease or Drop    | Can only Decrease or Drop       | Can only Decrease or Drop        | Can only Decrease or Drop        |
| Allowable Changes       | Coverage, including          | Coverage, including changes     | Coverage, including changes      | Coverage, including changes      |
| (Assume still on leave) | changes to dependents in     | to dependents in coverage.      | to dependents in coverage.       | to dependents in coverage.       |
|                         | coverage. Applies to         | Applies to available plans,     | Applies to available plans,      | Applies to available plans,      |
|                         | available plans, detailed on | detailed on prior page          | detailed on prior page           | detailed on prior page.          |
|                         | prior page                   |                                 |                                  |                                  |
| Return to Work Across   | Any allowable change for     | N/A, any time an employee       | N/A, any time an employee        | N/A, any time an employee        |
| Plan Year Enrollment    | plans available with in 30   | returns to an active status.    | returns to an active status, the | returns to an active status, the |
| Event                   | days of return to active     | the employee can make any       | employee can make any            | employee can make any            |
|                         | status.                      | allowable change.               | allowable change.                | allowable change.                |

## Agency Support: HRA.Flexbenefits@doas.ga.gov

- The HRA Team will continue to be agencies' first point of contact
  - Respond to questions about business rules, business processes
  - Support use of the Employer Website (ERWS) on GaBreeze
  - Answer questions about Employer Website (ERWS) reporting
  - Collaborate with GaBreeze to resolve data issues
- Contact Information: HRA.Flexbenefits@doas.ga.gov
# Reports

# Pending Enrollment Status Report

#### Purpose

This file contains the list of employees who haven't provided their elections for either Newly Eligible enrollment or Annual Enrollment.

#### Recipient

All Agencies

#### Frequency

Weekly Ongoing (Will only contain Newly Eligible customers) Daily during Annual Enrollment Election Window

#### Timing

Available by 12 p.m. Eastern Time each Friday

#### Data Selection Criteria

Employees who with a pending Newly Eligible enrollment or Annual Enrollment activity who haven't provided their elections yet

# Financial Manager Summary Report

#### Purpose

This file contains the Financial Manager Summary report – Premium Amounts by Vendor

#### Recipient

All Agencies

# Frequency

Monthly

#### Timing

Around the 10<sup>th</sup> each month

#### Data Selection Criteria

Full monthly summary report of all premiums calculated for the current month and any premiums adjusted

# **Financial Manager Detail Report**

#### Purpose

This file contains the Financial Manager Detail report – Premium Amount by customer

# Recipient All Agencies

### Frequency

Monthly

#### Timing

Around the 10<sup>th</sup> each month

#### Data Selection Criteria

Full monthly detail report of all premiums calculated for the current month and any premiums adjusted

# **Timing of Financial Manager**

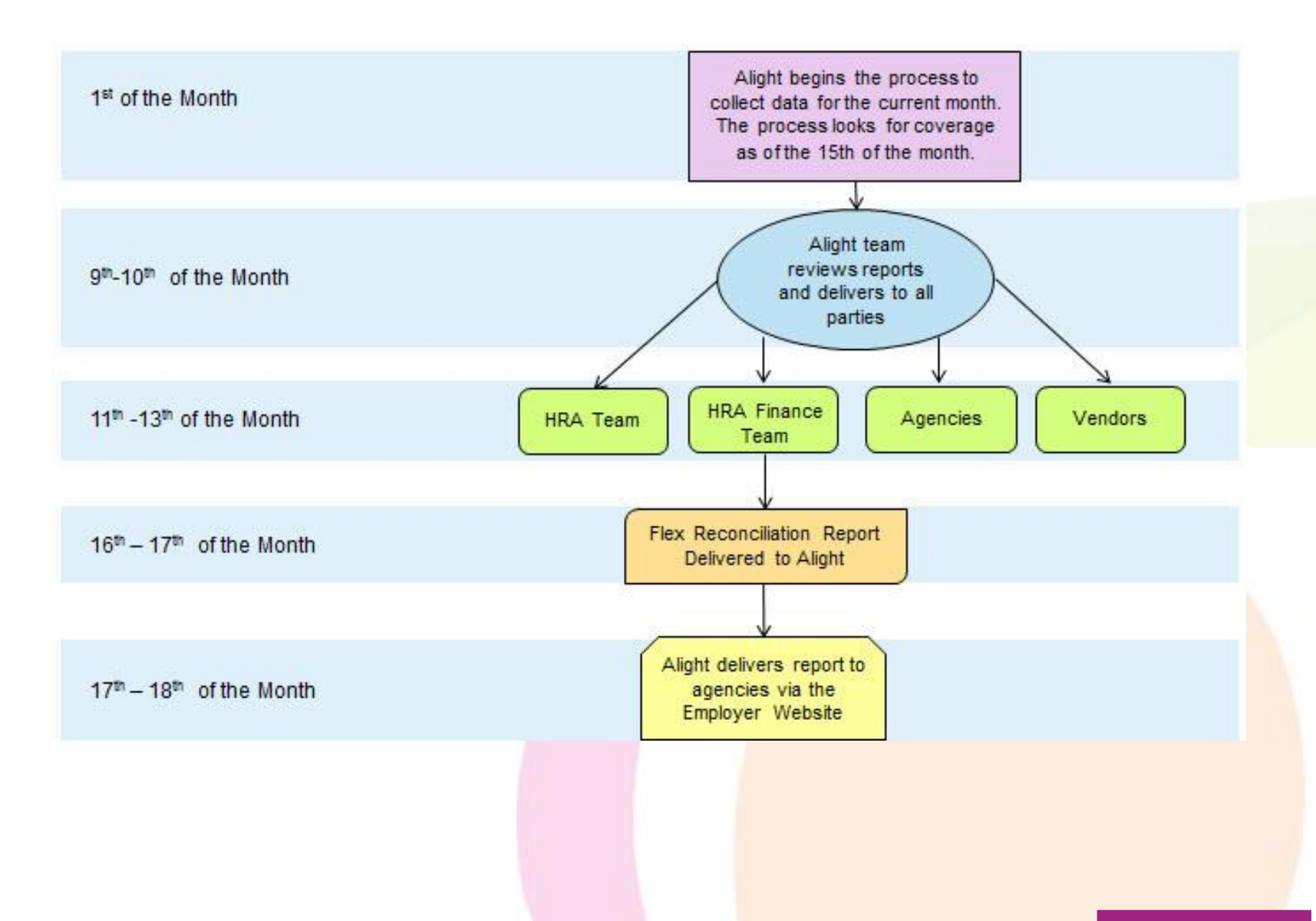

# **Bad Address Report**

#### Purpose

This file contains the customers that have had their USPS mail returned to GaBreeze.

#### Recipient

All Agencies

# FrequencyMonthly

• Timing First Week of the Month

#### Data Selection Criteria

Customers who have had their USPS mail returned to GaBreeze.

# Timing and Flow of Data

| Agency                       | HR Source<br>Feed   | Frequency<br>of HR<br>Feed | Flow of<br>HR Feed  | Deduction<br>Source<br>Feed | Frequency<br>of<br>Deduction<br>Source | Flow of<br>Deduction<br>Feed |
|------------------------------|---------------------|----------------------------|---------------------|-----------------------------|----------------------------------------|------------------------------|
| SAO                          | EFT                 | Daily (M-F)                | Agency to<br>Alight | EFT                         | Daily (M-F)                            | Alight to<br>Agency          |
| Dekalb<br>County<br>Schools  | EFT                 | Daily (M-F)                | Agency to<br>Alight | EFT                         | Daily (M-F)                            | Alight to<br>Agency          |
| Clayton<br>County<br>Schools | EFT                 | Daily (M-F)                | Agency to<br>Alight | EFT                         | Daily (M-F)                            | Alight to<br>Agency          |
| Henry<br>County<br>Schools   | EFT                 | Weekly                     | Agency to<br>Alight | Employer<br>Website         | Weekly<br>(Friday)                     | Alight to<br>Agency          |
| Manual                       | Employer<br>Website | AdHoc                      | Agency to<br>Alight | Employer<br>Website         | Weekly<br>(Friday)                     | Alight to<br>Agency          |

# BREAK – ALLOW MANUAL AGENCIES TO LEAVE FOR LUNCH

# **Benefit Deduction Report**

#### Purpose

This file contains benefit deduction instructions. Agencies can use this information to map to their specific payroll setup.

#### Recipient

Manual Agencies

Frequency
 Weekly

#### Timing

Available by 12 p.m. Eastern Time each Friday

#### Data Selection Criteria

Any changes since last file was sent.

# Imputed Income Report

#### Purpose

This file contains Imputed Income instructions

#### Recipient

Manual Agencies

#### Frequency

Weekly

#### Timing

Available by 12 p.m. Eastern Time each Friday

#### Data Selection Criteria

Any changes since last file was sent.

# **Annual Benefit Deduction Report**

#### Purpose

This file contains benefit deduction instructions. Agencies can use this information to map to their specific payroll setup.

#### Recipient

Manual Agencies

## Frequency

Annual

#### Timing

At close of Annual Enrollment

# Data Selection Criteria Full file of benefit deductions

# Annual Inactive Imputed Income Report

#### Purpose

This file contains Imputed Income for employees who had Imputed Income while on an unpaid leave. During these periods the GaBreeze system will calculate the Imputed Income and accumulate it until year end. At that time the GaBreeze system will report the total amount during these unpaid periods to payroll

#### Recipient

Manual

#### Frequency

Annual

#### Timing

Once a year in late December (TBD)

#### Data Selection Criteria

Employees who had imputed income while on direct bill (i.e., employees on an unpaid leave)

# Annual Imputed Income Report

#### Purpose

This file contains Imputed Income instructions following open enrollment for the next plan year

#### Recipient

Manual Agencies

# Frequency Annual

• Timing At close of open enrollment

# Data Selection Criteria Full file of imputed income amounts

# Legal

# Legal Matters

Legal documents affecting flexible benefits:

- Power of Attorney
- Guardianship
- Subpoenas (related to flexible benefits)

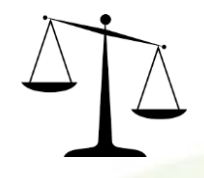

The above documents should be immediately routed to GaBreeze and the HRA Flexible Benefits Team due to potential impact on flexible benefits and potential liabilities.

- Benefit Eligibility (related to guardianship)
- HIPAA
- Fraud

# Employer Website (ERWS) Navigation

# Log In Screen

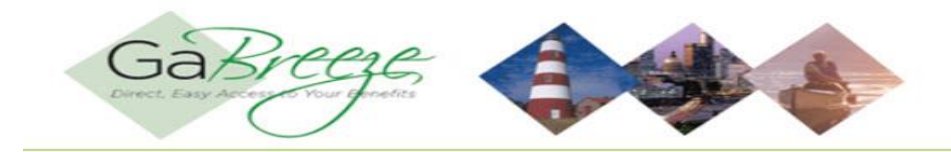

#### Print Page

#### **User Login ID**

| User ID  | [[ |  |
|----------|----|--|
| Password |    |  |

I Forgot My User ID

If you do not remember your password, please call toll-free: 800-861-8700 - Available Monday - Friday, 7:00 A.M - 7:00 P.M Central Time. You will be required to provide your User ID.

#### Log On

Note: If your session is idle for more than 30 minutes, you'll be automatically logged off the Agency Secure Environment and any data not submitted will be lost.

Copyright Information | Legal Information | Contact Us

(1) Your User ID and Password are unique for you. Do not share.
(2) Information on if you forgot your User ID and/or Password
(3) Contact Us link

| Initial M | 1enu | Screen |
|-----------|------|--------|
|-----------|------|--------|

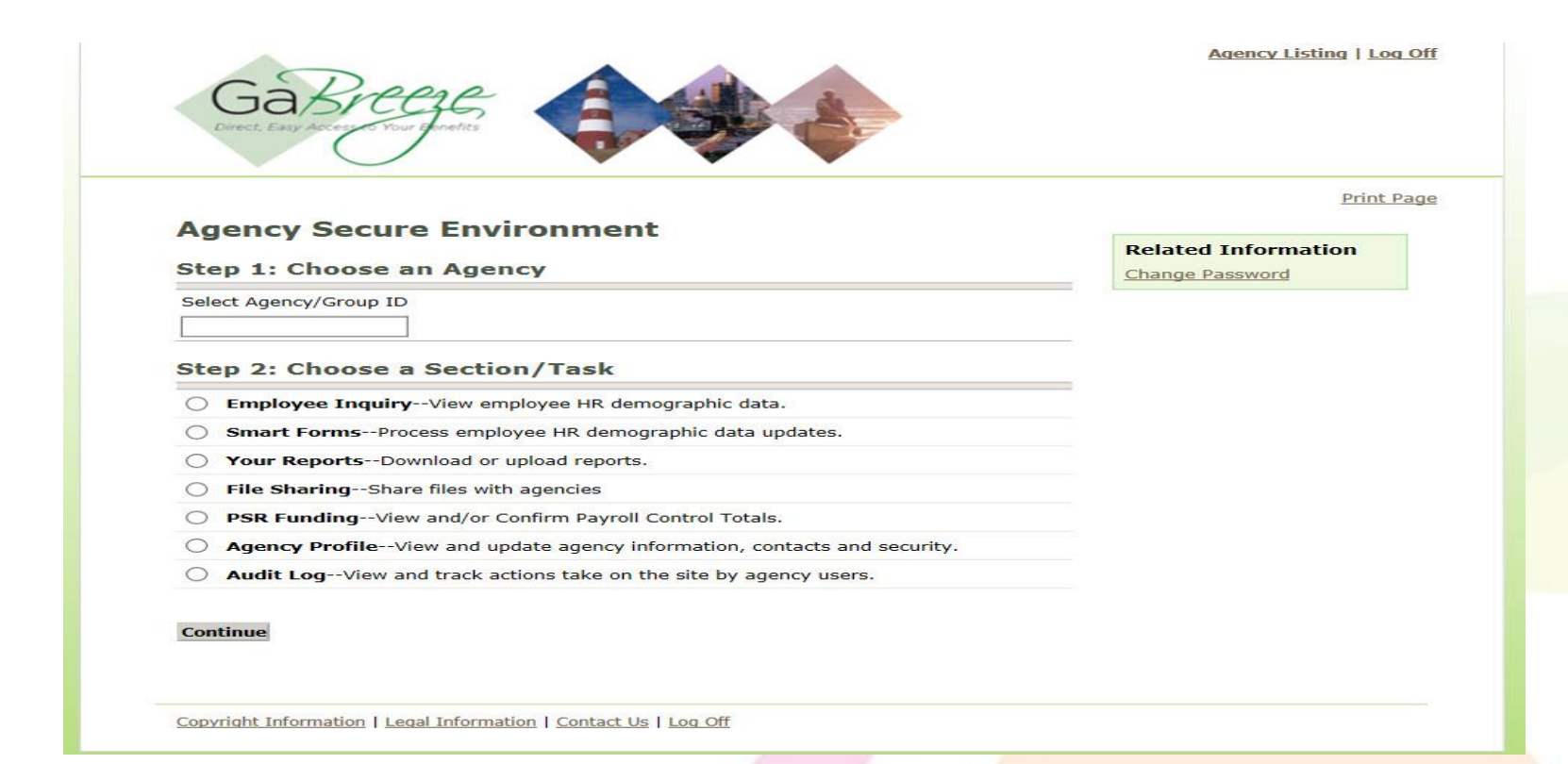

(1) Always look for the Related Information section
(2) The "sections/tasks" become tabs on the subsequent pages
(3) Description of each "section/task"

# Sub Menu Screen

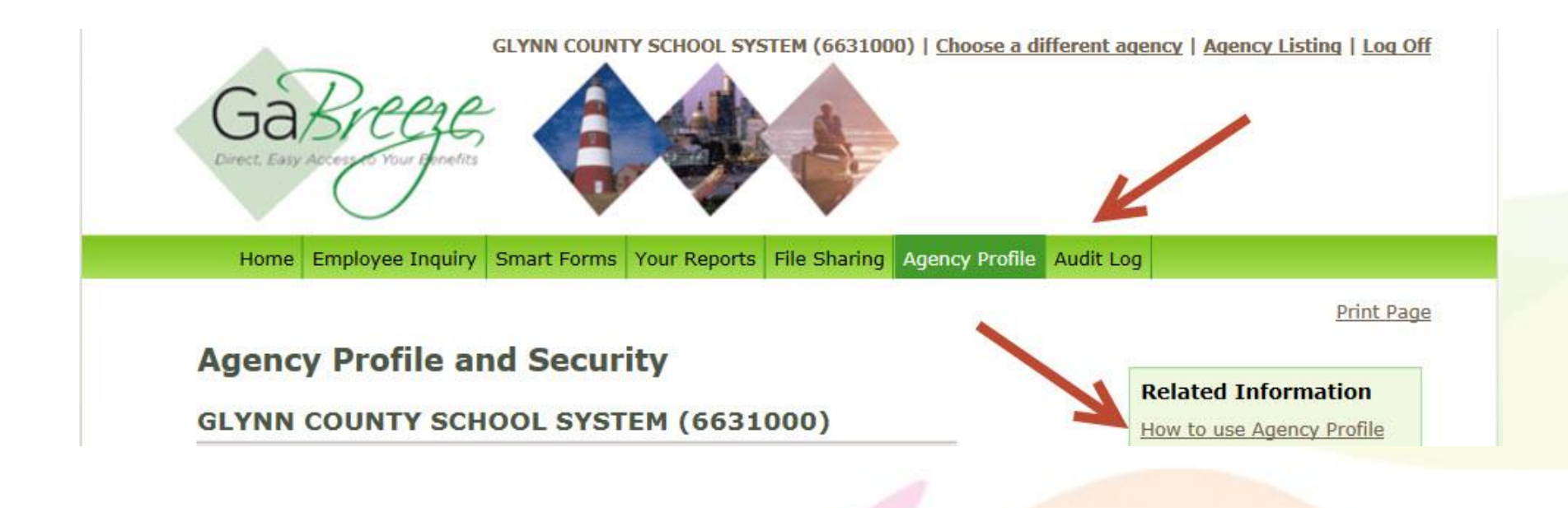

(1) Always look for the Related Information section(2) The "sections/tasks" become tabs on the subsequent pages

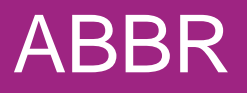

## 2017 Annual Benefit Base Rate: Annual Salary Update

For Manual Agencies Only

Due to Flex Team by September 15, 2017 In preparation for the 2018 Annual Enrollment period, it is important to update the Annual Benefit Base Rate (ABBR) for any employee's salary that has changed. This is needed for proper calculations of various employee benefits, i.e. STD, LTD, and life insurance.

Attention: Benefit and Payroll Coordinators

#### **Preparation Activities for 2018 Annual Enrollment**

#### **Important Facts:**

- Salary Update Any annual salary that will or has changed, either because it has increased or decreased, as of October 1, 2017.
- Report Annual Salaries- not what is received per pay period or per month
- Report changes only Salaries that remain the same do not require any updates
- 2018 Annual Enrollment ABBR cutoff date is September 15, 2017

For Manual Agencies Only

Due to Flex Team by September 15, 2017

## 2017 Annual Benefit Base Rate Update: Instructions

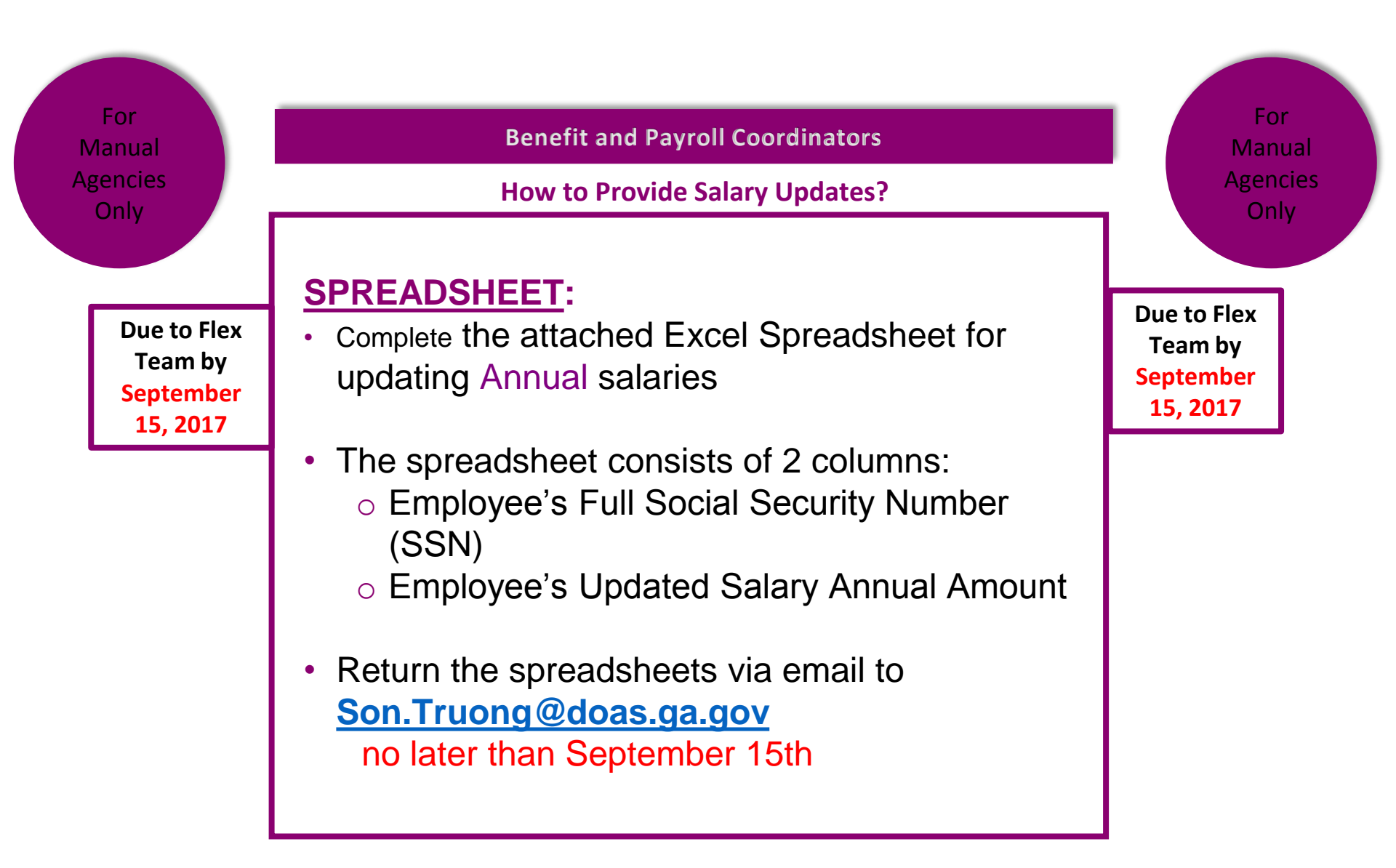

# 2017 Entries in the Excel Spreadsheet

- Instructions:
  - Format has to be exact
  - SSNs must include dashes
  - ABBR Amounts should <u>include a decimal point</u>; but <u>should not include</u> <u>\$ dollar signs and should</u> <u>not include commas</u>
  - Protect the Excel Spreadsheet by adding this password "abbrtohra2018 ", please type exact, no symbols are used and it is case sensitive. <u>Do</u> <u>not change the password.</u>

#### • Example:

| F           | ile   | Home   | e Ins          | ert f      | age Layo | ut Formu | las Data |
|-------------|-------|--------|----------------|------------|----------|----------|----------|
| Paste       |       |        | Calibri<br>B I | <u>U</u> - | • 11 • 1 |          |          |
| Clipboard S |       |        |                | F          | ont      | 5        |          |
| AS          | 5     | Ŧ      | :              | × v        | $f_{x}$  |          |          |
|             |       | A      |                | В          | С        | D        | E        |
| 1           | S     | SN     | ABBR A         | Amount     |          |          |          |
| 2           | 111-2 | 2-3344 | 9              | 9999.99    |          |          |          |
| 3           | 111-2 | 2-5566 | 8              | 8888.88    |          |          |          |
| 4           | 111-2 | 2-7788 | 7              | 7777.77    |          |          |          |
| 5           |       |        |                |            |          |          |          |
| 6           |       |        |                |            |          |          |          |
| 7           |       |        |                |            |          |          |          |
| 8           |       |        |                |            |          |          |          |
| 9           |       |        |                |            |          |          |          |
| 10          |       |        |                |            |          |          |          |

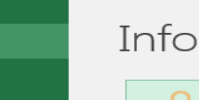

 $\langle \boldsymbol{\epsilon} \rangle$ 

New

Open

Save

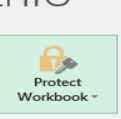

Protect Workbook Control what types of changes people can make to this workbook.

#### 2017 Notify HRA That Your Agency Updates Are Complete

#### Instructions:

Email the completed spreadsheet with all salary updates, password protected to HRA using the following address:

#### Son.Truong@doas.ga.gov

Include the following information in the email:

- Name of your agency
- Agency ID #
- Your name
- Your title
- Your phone number

|             | То      | R Truong, Son;                         |
|-------------|---------|----------------------------------------|
| ;= <b>.</b> | Cr.     |                                        |
| Send        |         |                                        |
|             | Bcc     |                                        |
|             | Subject | AGENCY/ ENTITY NAME - 2018 ABBR Update |

This is to inform HRA that all Annual Benefits Salary changes and updates in the agency/ entity <type the name of agency/ entity here> are complete. Please see the attached spreadsheet.

- Agency/ Entity Name
- Agency/ Department/ Group #
- Name of person submitting spreadsheet
- Title of person submitting spreadsheet
- Contact telephone number of person submitting spreadsheet

# Disability/Life

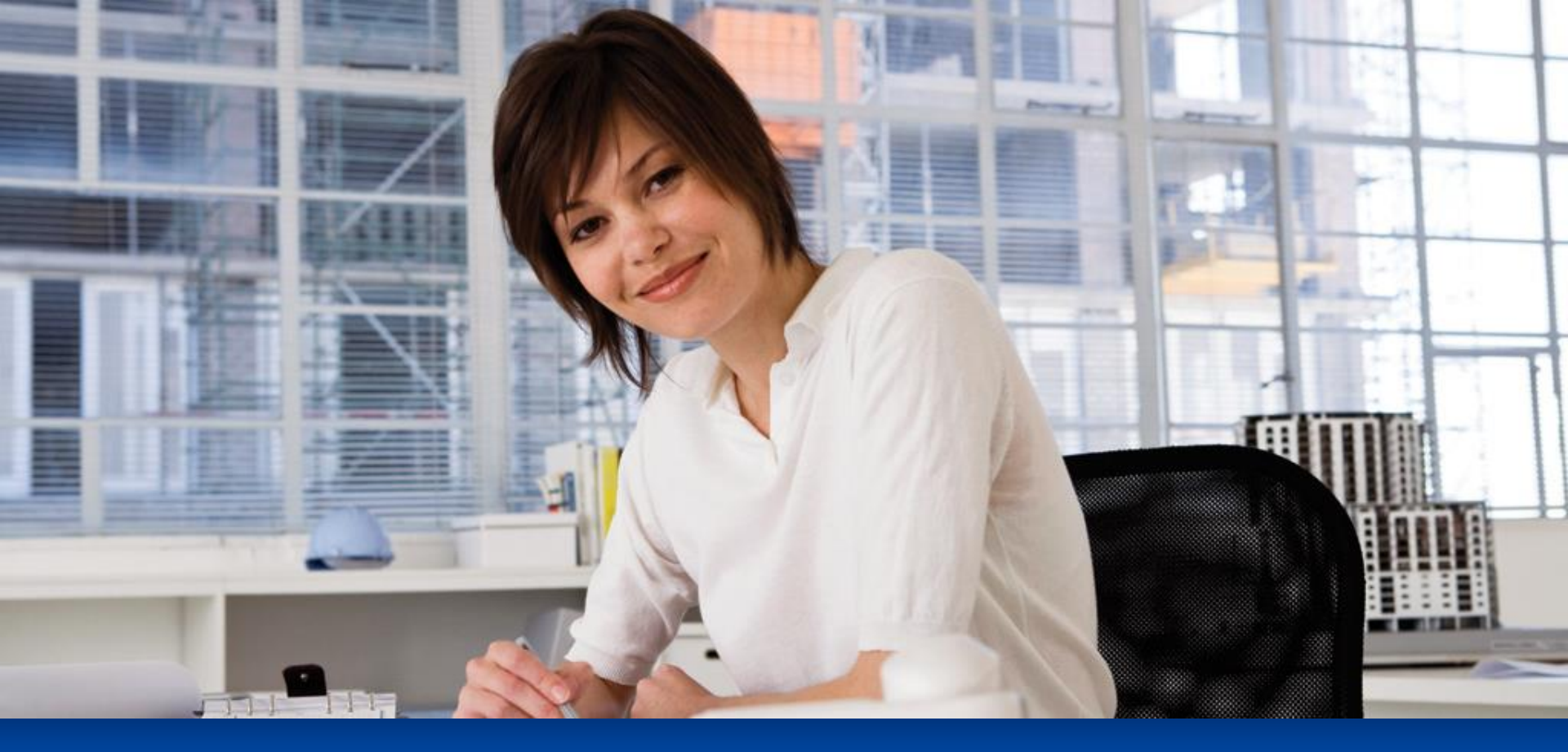

# Intake & Disability Administration

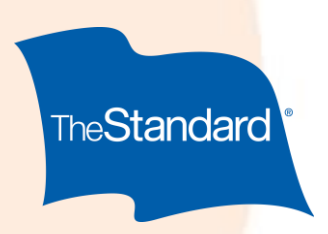

# **Disability Intake Capabilities Provide Increased Efficiency**

Our flexible claims submission methods (online, phone, mail or fax) offer consistent customer experiences across submission channels. There is no extra charge for additional claims submission options and you and your employees spend less time submitting claims.

Increased efficiency and consistent customer experience. No extra charge for additional options.

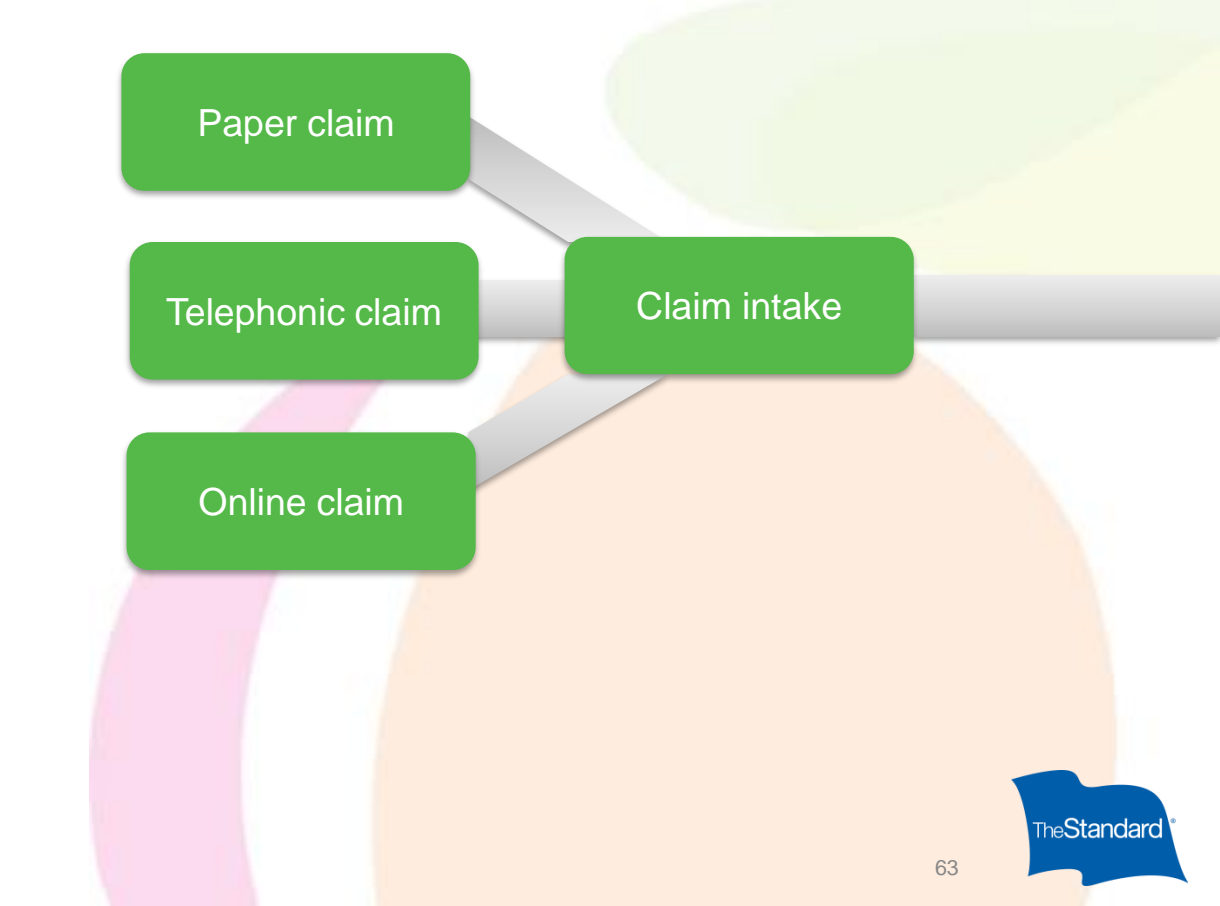

# Paper or Online Intake

| Employee's<br>Statement               | <ul> <li>Claim forms or web address provided by Employer or posted on intranet site (Employee packet includes employee's statement, attending physician's statement and authorization)</li> <li>Employee completes their portion and submits to The Standard via mail, fax or online submission</li> <li>Employee receives confirmation letter and follow up letters every 15 days for missing forms</li> </ul> |                                    |
|---------------------------------------|----------------------------------------------------------------------------------------------------|------------------------------------|
| Employer's<br>Statement               | <ul> <li>Employer completes their portion of the claim form<br/>(via paper claim form, AdminEASE or online)</li> <li>Employer provides any additional information (i.e. job<br/>description, enrollment verification, payroll)</li> <li>Employer submits Employer portion to Standard.</li> <li>Employer can check the status of the claim on<br/>Reports Online via AdminEASE</li> </ul>                       | Complete claim<br>assigned to team |
| Attending<br>Physician's<br>Statement | <ul> <li>Employee gives Attending Physician's Statement to treating physician</li> <li>Treating physician completes form and returns to The Standard via mail or fax</li> </ul>                                                                                                    |                                    |

64

# **Telephonic Intake**

Telephonic Intake streamlines the claim submission process for employee and employer.

| Employee's<br>Statement               | <ul> <li>Employee calls The Standard's toll-free number</li> <li>Claim Intake Representative conducts interview</li> <li>Confirmation letter sent to employee</li> </ul>                                                                          |
|---------------------------------------|----------------------------------------------------------------------------------------------------|
| Employer's<br>Statement               | <ul> <li>Employer Information obtained via data feed</li> <li>Email notification sent the same day of intake call to designated email address on data feed</li> <li>Email includes any additional questions not addressed by data feed</li> </ul> |
| Attending<br>Physician's<br>Statement | <ul> <li>STD: Physician's Statement faxed to the physician's office within 24 hours of the intake and followed up three times</li> <li>LTD: Employee is provided the Attending Physician's Statement to have completed</li> </ul>                 |

The Standard

# **STD Claim Decision**

Claim assigned

Claim information reviewed

Consultation with Nurse and/or Vocational Case Manager as needed Claim decision made within 2-5 days (Average: 3 days) Duration of claim is established and communicated by letter to employee with carbon copy to employer

Decision letter includes medical forms if extension is needed

The**Standard** 

# **STD to LTD Transition**

The last thing that your disabled employees need is additional paperwork and added stress. When an STD claim needs to transition to LTD, it's our goal to ensure the process is seamless and that their benefits aren't interrupted.

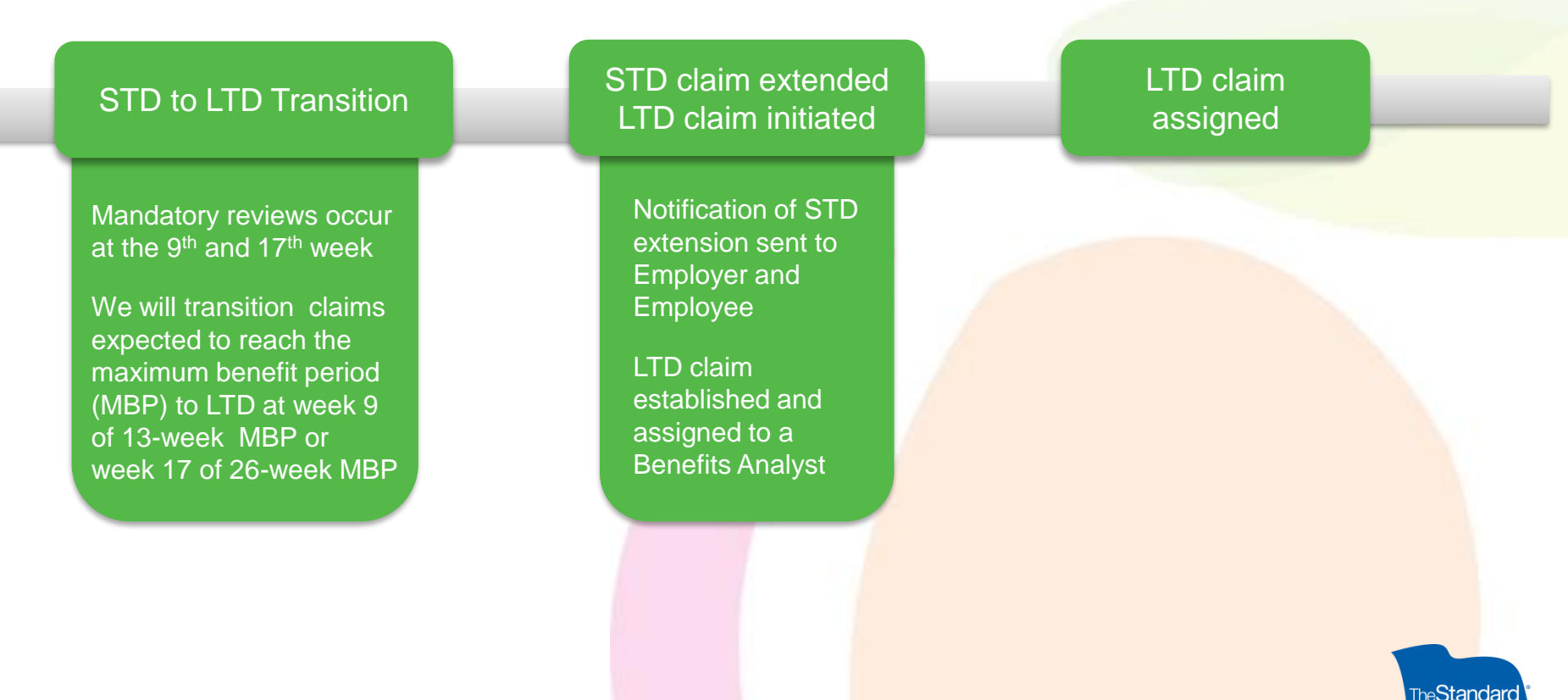

# **LTD Claim Decision**

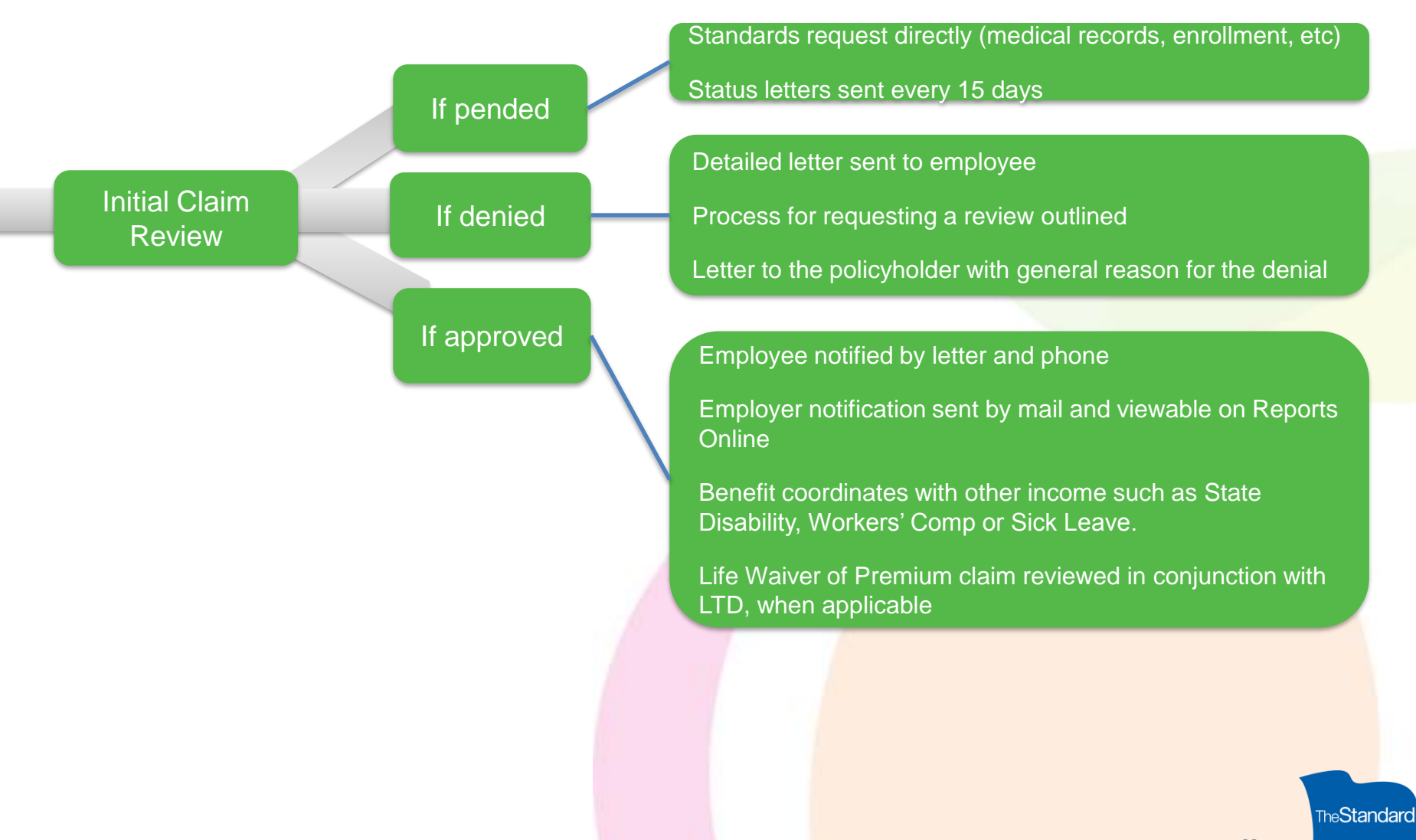

68

# **LTD Claim Management**

Once a claim is approved, a claim management plan is created based on the anticipated outcome of the claim. Whether the claimant is expected to return to work, needs assistance in returning to work or is not expected to recover or return to work, our claim management activities are specifically focused on each claim situation.

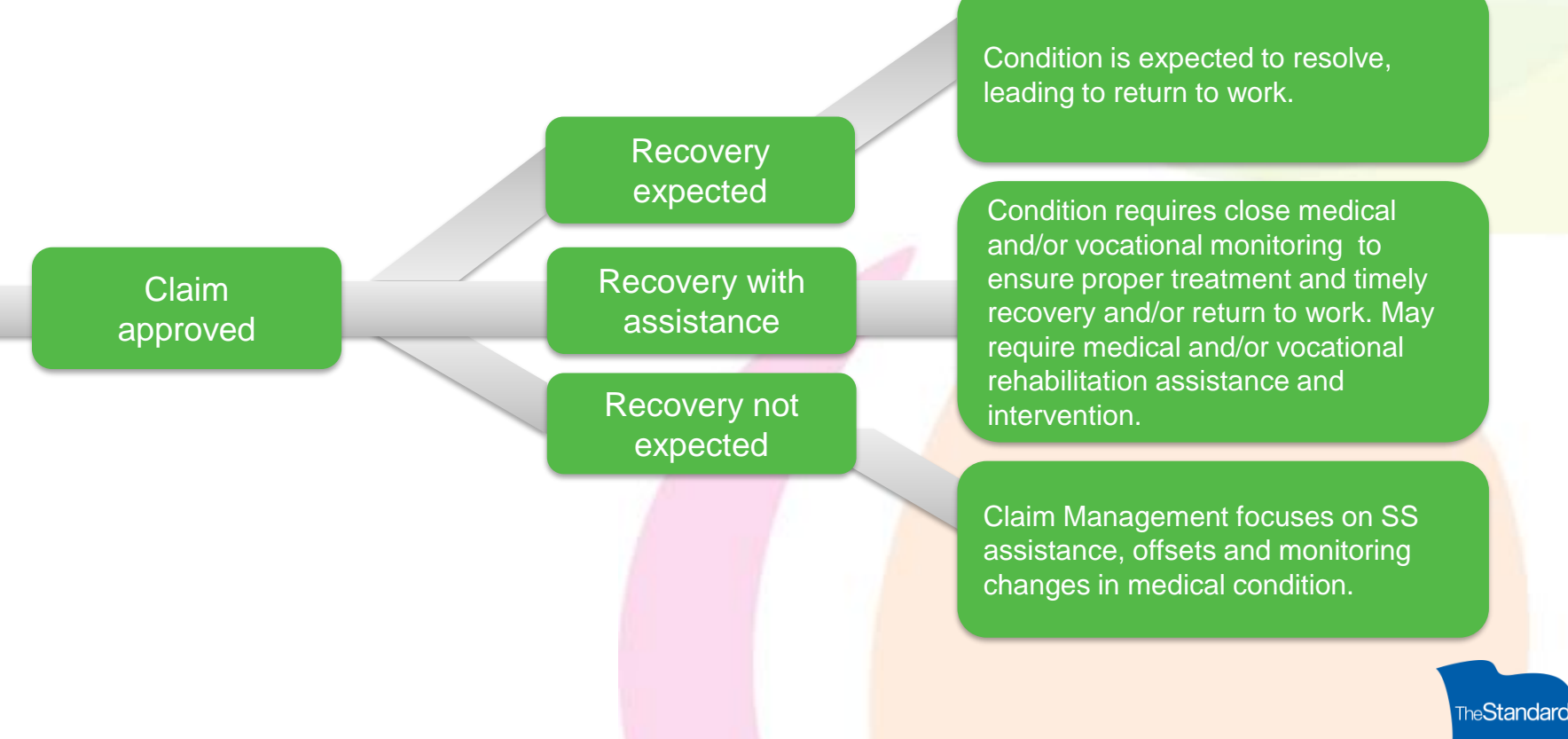

# **Social Security Assistance**

Full-time in-house Social Security coordinators

Screens appropriate newly-approved LTD claims

Completes all necessary paperwork for the employee

Works closely with the employee and The Standard from initial application to award

Challenges denied claims that appear to meet Social Security criteria

99% award rate for The Standard's customers

95% of awards occur within 2 years

Assists in recovery of overpayments as a result of an award

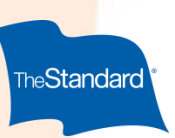

# Thank you.

The Standard is the marketing name for StanCorp Financial Group, Inc. and subsidiaries. Insurance products are offered by Standard Insurance Company of Portland, Oregon in all states except New York. Product features and availability vary by state and are solely the responsibility of Standard Insurance Company.

Life
### Wetille

#### **METLIFE GROUP BENEFITS FOR STATE OF GEORGIA EMPLOYEES**

We Make it Easier for You: We support and guide you and your employees with our experienced professionals and exceptional service.

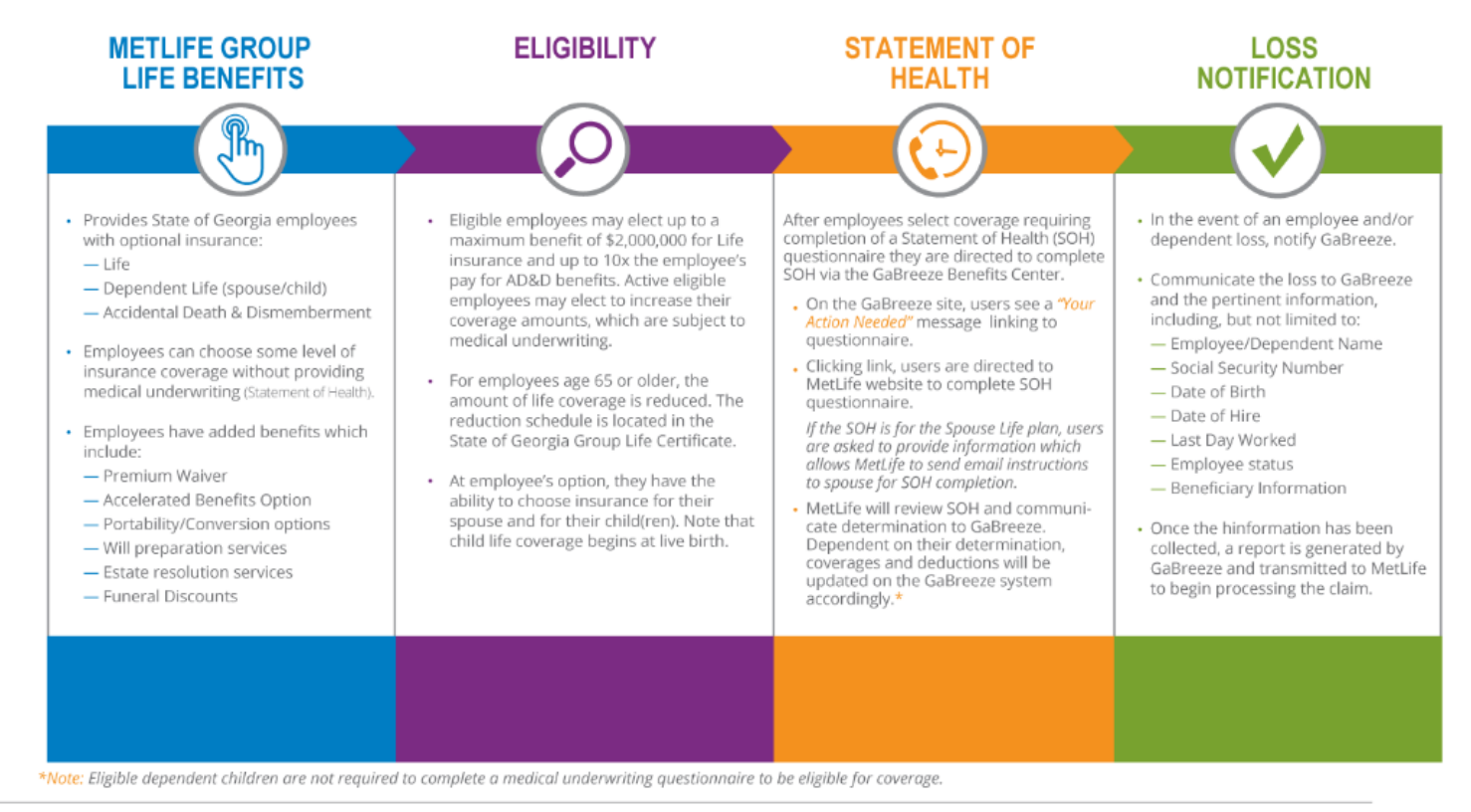

Customer-Focused Solutions | Exceptional Service | Proven Expertise

ADF# DI963.16

Have questions or need answers? Call 1(877) 255-5862 and for technical support call 1(877) 9MET-WEB.

### **MetLife**

# Initiating a Life Claim

### Overview of Process to Start a Claim after a Loss Notification

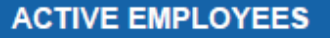

Once notification of a loss of an active employee has been received by the SOG agency, contact GaBreeze via automation or "smart form".

EE's HR Unit completes a "Personnel Action Request Form.

- Death status is received from the agency via HR file (if automated or "smart form" via the administrator portal on GaBreeze.
- Once the information has been updated in the system, death status loads to TBA (Alight system) and triggers coverage termination and a "Death Claims Notice" (DCN) is triggered.
- The DCN adds the employee to the daily DCN which is transmitted to MetLife nightly for processing.

Note: To expedite the reporting of a claim, the spouse or next of kin may call GaBreeze directly at 877-342-7339.

#### **DEPENDENT LOSS (CHILD/SPOUSE)**

For a spousal or child loss, the active employee calls to inform GaBreeze of the dependent loss. (Agency/HR is not responsible for reporting.)

- Upon receipt of notification of the dependent loss, the customer service representative (CSR) updates the account with the death status and triggers a "Qualified Status Change" even which terminates coverage, if applicable – triggering a "Death Claims Notice".
- The DCN adds the dependent to the daily Death Claims File transmitted to MetLife.
- Confirmation of enrollment is sent to MetLife for coverage verification.
- Once MetLife has received the information on the Death Claims file and dependent verification, MetLife is responsible for processing the claim.

### CLAIM ESTABLISHED

When the required information is communicated by GaBreeze to MetLife a claim is created and a claim number is generated. This process establishes the death claim.

- After the claim number is generated a beneficiary packet is immediately mailed to the beneficiary on record with detailed instructions on the steps to take next.
- The beneficiary packet will contain forms, the services available from MetLife including, required forms, contact information and numbers, MetLife Advantages and other pertinent information.
- If no beneficiary designation has been established, benefit will be paid out in the following succession:
  (1) Spouse; (2) Child(ren);
  (3) Parents; (4) Siblings.

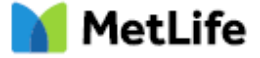

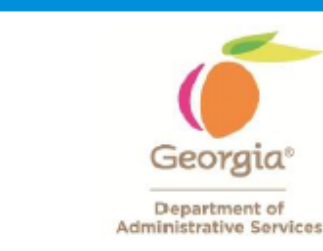

## Financial Services/Billing Statements

### **Fiscal/Financial Services**

- Prohibitions
- Process
- New ACH Process

### Resources

**Flexible Benefits** 

### Flexible Benefits Resource Center - Employees

### **Benefits Call Center**

### 1-877-342-7339

Monday – Friday, 8:00 am – 5:00 pm EST excluding holidays

# FLEXIBLE BENEFITS RESOURCES

GaBreeze Website: <u>www.GaBreeze.ga.gov</u>

### GaBreeze Employer Website:

https://lb32.resources.hewitt.com/sga/errorsessionexpire.do

#### Flexible Benefits Videos:

•http://pur.doas.ga.gov/HRA/FlexBenefits/story\_html5.html

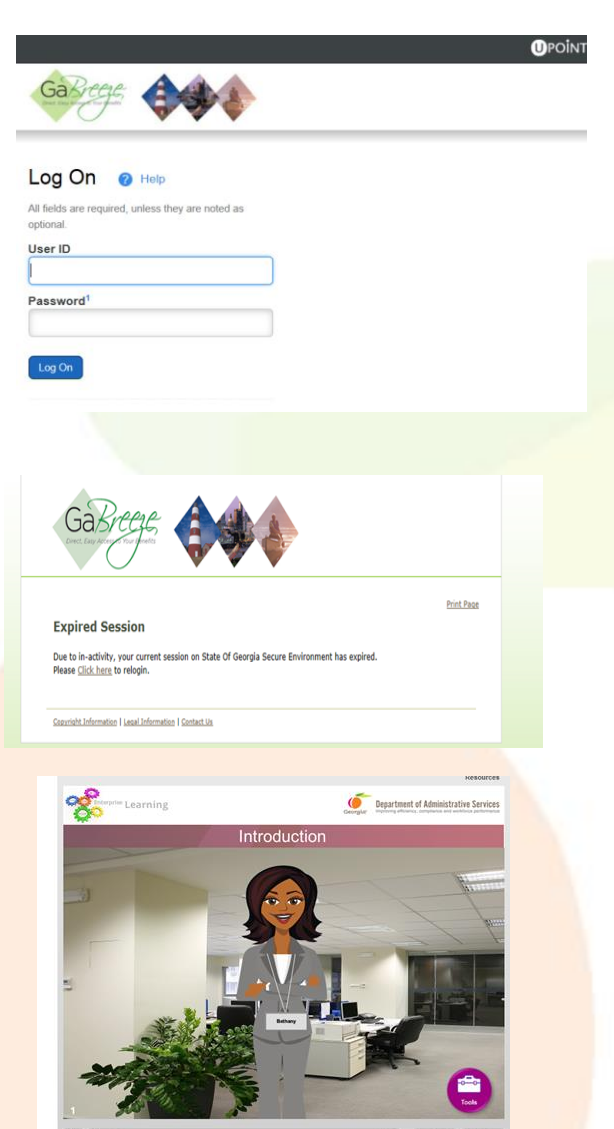

4

O < PREV NEXT >

### **Flexible Benefits Resources**

#### www.Team.Ga.gov

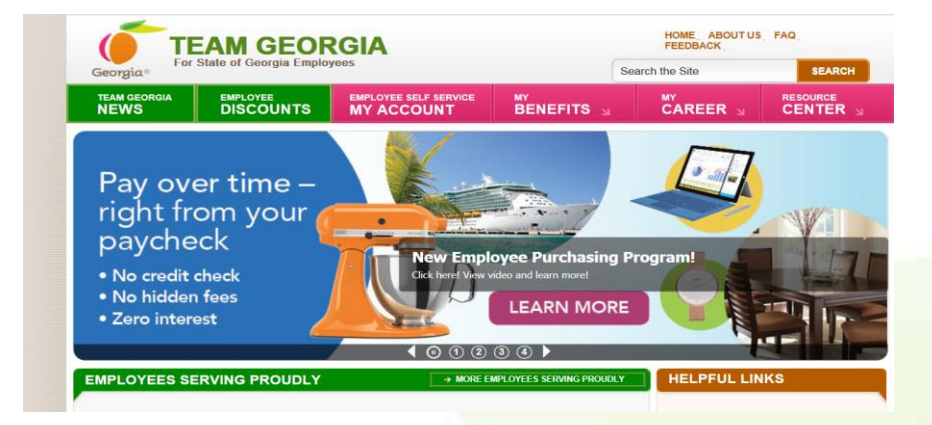

- http://doas.ga.gov/human-resources-administration/employee-benefits-information/flexiblebenefits
  - Resources
  - Annual Enrollment Info
  - Summary Plan Designs
  - Benefit Descriptions
  - Flexible Benefits Videos

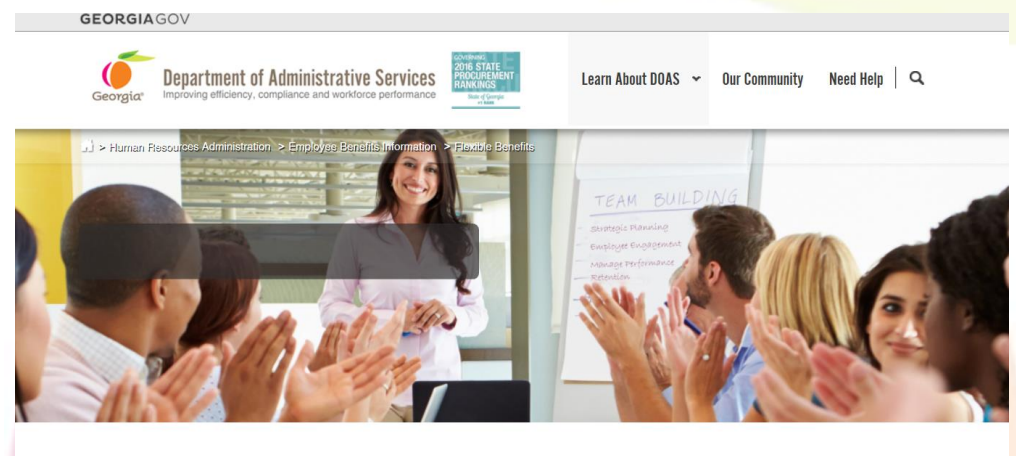

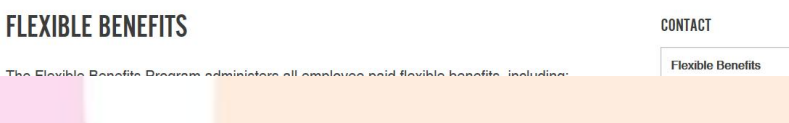

# THE END!

# Please complete the evaluations. Thank you and safe travel!